## Receiving an Asset Created on 2/19/2013 3:44:00 PM

## Table of Contents

| <b>Receiving an</b> | Asset | 1 |
|---------------------|-------|---|
|---------------------|-------|---|

## **Receiving an Asset**

Core-🕅

In Core-CT 9.1 all purchased assets require a receiver. Receivers contain physical information related to an asset (e.g., Asset Profile ID, Asset ID, Tag Number, Serial Number, Custodian, Location, and manufacturer information). Users responsible for creating receivers must verify this information is complete and accurate.

## Procedure

Navigation: Purchasing > Receipts > Add/Update Receipts

| ORACLE                                                            | Home   Worklist    Add to Favorites   Sign c |
|-------------------------------------------------------------------|----------------------------------------------|
| Favorites Main Menu > Purchasing > Receipts > Add/Update Receipts | 🕫 New Window 🕧 Help 🗔 http:                  |
| Receiving                                                         |                                              |
| g                                                                 |                                              |
| Eind an Existing Value Add a New Value                            | _                                            |
| Puelease Unit                                                     |                                              |
| Receipt Number: NEXT                                              |                                              |
| PO Receipt 🔽                                                      |                                              |
|                                                                   |                                              |
| Add                                                               |                                              |
|                                                                   |                                              |
| Ind an Existing Value   Add a New Value                           |                                              |
|                                                                   |                                              |
|                                                                   |                                              |
|                                                                   |                                              |
|                                                                   |                                              |
|                                                                   |                                              |
|                                                                   |                                              |
|                                                                   |                                              |
|                                                                   |                                              |
|                                                                   |                                              |

| Step | Action                                                  |
|------|---------------------------------------------------------|
| 1.   | Enter <b>DOTM1</b> into the <b>Business Unit</b> field. |
| 2.   | Click the Add button.                                   |

| ORACLE                  |                                            |                         |             |                           |          |
|-------------------------|--------------------------------------------|-------------------------|-------------|---------------------------|----------|
| Favorites Main Menu > P | urchasing > Receipts > Add/Update Receipts |                         | Home        | Worklist Add to Favorites | Sign out |
| •                       |                                            |                         |             |                           | (?) Help |
|                         |                                            |                         |             |                           |          |
| Select Purchase Order   | r                                          |                         |             |                           |          |
| Search Criteria         |                                            |                         |             |                           |          |
| PO Unit:                | DOTM1                                      | Days +/- Today:         |             | 30 Retainage              |          |
| ID:                     | ۹.                                         | Start Date:             | 12/04/2012  | 31                        |          |
| Line / Schedule:        |                                            | End Date:               | 02/02/2013  | <b>B</b>                  |          |
| Release:                |                                            | Vendor Name:            |             |                           |          |
| Item ID:                |                                            | Vendor Item ID:         |             |                           |          |
| Ship To:                |                                            | Manufacturor ID:        |             |                           |          |
| Shin Via                |                                            | Manufacturer ID.        |             |                           |          |
| omp vid.                | Retrieve Open PO Schedules                 | Manufacturer's item ID: |             |                           |          |
|                         |                                            | Receipt Qty Options     |             |                           |          |
| Search                  |                                            | 🔘 No Order Qty          | Ordered Qty | O PO Remaining Qty        |          |
| OK Cancel               | Refresh                                    |                         |             |                           |          |
| on ounder               |                                            |                         |             |                           |          |
|                         |                                            |                         |             |                           |          |
|                         |                                            |                         |             |                           |          |
|                         |                                            |                         |             |                           |          |
|                         |                                            |                         |             |                           |          |
|                         |                                            |                         |             |                           |          |
|                         |                                            |                         |             |                           |          |
|                         |                                            |                         |             |                           |          |
|                         |                                            |                         |             |                           |          |
|                         |                                            |                         |             |                           |          |
|                         |                                            |                         |             |                           |          |
|                         |                                            |                         |             |                           |          |
| < _                     |                                            |                         |             |                           |          |

| Step | Action                                                                               |
|------|--------------------------------------------------------------------------------------|
| 3.   | Enter the Purchase Order number for the Asset that will be included on the receiver. |
|      | Enter 0000109608 into the ID field.                                                  |
| 4.   | Click the Search button.                                                             |

| OF         | RACLE      |                    |           |           |              |               |               |                  |                    |          |                | Add to Favori    |          |
|------------|------------|--------------------|-----------|-----------|--------------|---------------|---------------|------------------|--------------------|----------|----------------|------------------|----------|
| Favorite   | es Main M  | lenu > Purchasing  | > Rece    | ipts > Ac | ld/Update Re | ceipts        |               |                  |                    |          |                |                  |          |
|            |            |                    |           |           |              |               |               |                  |                    |          |                |                  | (?) Help |
| Select     | Purchas    | e Order            |           |           |              |               |               |                  |                    |          |                |                  |          |
| Searc      | h Criteria |                    |           |           |              |               |               |                  |                    |          |                |                  |          |
| PO IIn     | it         | c.                 | DOTM1     | 0         |              | Days +/ To    | day:          |                  |                    |          |                | Retainage        |          |
| ID:        | 16         |                    | 0001096   | 08        | -            | Start Date:   | auy.          |                  |                    |          | Ħ              |                  |          |
| Line /     | Schedule:  |                    |           |           |              | - Start Date: |               |                  |                    |          | Ħ              |                  |          |
| Releas     | se:        |                    |           |           |              | Vondor Nar    | no:           |                  |                    |          |                |                  |          |
| Item II    | ):         |                    |           |           |              | Vondor Itor   | n ID:         |                  |                    |          |                | /endor Lookup    |          |
| Ship T     | 0:         |                    |           |           |              | Manufactur    | or ID:        |                  |                    |          |                |                  |          |
| Ship V     | ia:        |                    |           |           |              | Manufactur    | or's Itom ID: |                  |                    |          |                |                  |          |
|            |            |                    | Retriev   | e Open P  | D Schedules  | manuractu     | er sitten ib. |                  |                    |          |                |                  |          |
|            | Search     |                    |           |           |              | Receipt Qt    | y Options     |                  |                    |          |                |                  |          |
|            | Journal    |                    |           |           |              | 🔘 No Ord      | er Qty        | 💿 On             | dered Qty          | 0        | ) PO Re        | maining Qty      |          |
| Retrie     | ved Rows   |                    |           |           |              |               |               |                  | Personalize   Find | View All | 1 ( <u>1</u> ) | First 🛙 1 of 1 🖸 | Last     |
| Selec      | ted Rows   | Shipping Related   | More De   | tails     |              |               |               |                  |                    |          |                |                  | _        |
| Sel        | PO Unit    | PO ID <del>▼</del> | Line      | Sched     | Release      | Due Date      | PO Qty        | Prior<br>Receipt | Item               | Descri   | iption         |                  |          |
|            | DOTM1      | 0000109608         | 1         | 1         |              | 12/18/2012    | 1.0000        |                  |                    | ADJ C    | OMPUT          | ER MEMORY        |          |
| <b>2</b> s | elect All  |                    | Clear All |           |              |               |               |                  |                    |          |                |                  |          |
|            |            |                    |           |           |              |               |               |                  |                    |          |                |                  |          |
|            |            |                    |           |           |              |               |               |                  |                    |          |                |                  |          |
|            |            |                    |           |           |              |               |               |                  |                    |          |                |                  |          |
| <b>o</b>   | к          | ancel Refresh      |           |           |              |               |               |                  |                    |          |                |                  |          |
|            |            |                    |           |           |              |               |               |                  |                    |          |                |                  |          |
|            |            |                    |           |           |              |               |               |                  |                    |          |                |                  |          |
| 1          |            |                    |           |           |              |               |               |                  |                    |          |                |                  |          |
| 1 × 1      |            |                    |           |           |              |               |               |                  |                    |          |                |                  | /        |

| Step | Action                                                           |
|------|------------------------------------------------------------------|
| 5.   | Click the <b>Sel</b> option to include the line on the receiver. |
| 6.   | Click the <b>OK</b> button.                                      |

| coope in.                                   | NEXT                     | Ado              | eipt Status:   | Op<br>nents        | en X              |                     |                 |                 |            |
|---------------------------------------------|--------------------------|------------------|----------------|--------------------|-------------------|---------------------|-----------------|-----------------|------------|
| Header<br>elect Purchase Order              | <u>Header Details</u>    |                  |                |                    | Print             | Delivery Report     | Ru              | n PO Receij     | pt Accrual |
| eceipt Lines<br>leceipt Lines <u>More C</u> | Details Links and Status | Item / M fg Data | Optional Input | Source Information |                   |                     | <u>Persona</u>  | lize   Find   V | lew All 🗳  |
| ne Item                                     | Description              | Receipt Qty      | *Recv R        | eceipt Price Pena  | ity Accept<br>Qty | Status Serial       | Device<br>Track | Stock<br>UOM    | AM State   |
|                                             | ADJ COMPUTER<br>MEMORY   | 1.0000           | EA 🔍 1         | 250.00000 Pena     | <u>Ity</u> 1.0000 | Open 🔲              |                 | EA              | Pending    |
| Save E Notify                               | C Refresh                |                  |                |                    |                   | imeriada Asset morr | nauon           |                 | (          |

| Step | Action                                                                                                    |
|------|----------------------------------------------------------------------------------------------------|
| 7.   | Accept the value in the <b>Receipt Qty</b> field.                                                                                                    |
| 8.   | Click the <b>Serial</b> option to enable entry of a serial number on the receiver.                                                                                                    |
| 9.   | The <u>Pending</u> link in the <b>AM Status</b> field only displays if the AM Business Unit and<br>Profile ID have been entered on the Requisition/Purchase Order.<br>Click the <b>Pending</b> link.<br><u>Pending</u> |

| ORACLE                      |                                        |                       |                           |                                 |         |
|-----------------------------|----------------------------------------|-----------------------|---------------------------|---------------------------------|---------|
| Favorites Main Menu > Purch | asing > Receipts > Add/Update Receipts |                       | Home                      | Worklist    Add to Favorites    | Sign ou |
|                             |                                        |                       |                           |                                 | Help    |
| Maintain Receipts           |                                        |                       |                           |                                 |         |
| Asset Management            | Information for Line 1                 |                       |                           |                                 |         |
| Business Unit:              | DOTM1                                  | Status:               | Open                      |                                 |         |
| Receipt ID:                 | NEXT                                   | Item:                 |                           | ADJ COMPUTER MEMORY             |         |
| Receipt Line:               | 1                                      | Standard UOM:         | EA                        |                                 |         |
|                             | Next Asset ID                          |                       |                           |                                 |         |
| Distribution Information    |                                        |                       |                           | Find   View All First K 1 of 1  | Last    |
| Distribution Line:          | 1                                      | Capitalize:           | Non Cap                   | ~                               |         |
| Business Unit:              | DOTM1                                  | CAP Sequence:         |                           |                                 |         |
| Profile ID:                 | 1EQUIPMENT                             | Employee ID:          |                           |                                 |         |
| CAP #:                      |                                        | Distributed Quantity: | 1.0000                    |                                 |         |
| Cost Type:                  |                                        | Merchandise Amount:   | 1250.00                   |                                 |         |
| Apply to Details            |                                        |                       |                           |                                 |         |
| Select Action:              | Assign Tag Ids 👻                       | Multiplier:           | 1                         |                                 |         |
| Enter Starting Number:      |                                        | *Start Row:           | 1                         |                                 |         |
|                             | Overwrite existing numbers             |                       | Apply                     |                                 |         |
| Asset Details               | _                                      |                       | Dereenelize   Eind   Vie  | u Al I 🚨 I 🗮 Sint 🕅 4 of 4 🖸 Lo |         |
| Asset Information More Deta | ils (****)                             |                       | Personalize   Filid   Vie |                                 |         |
| Dist<br>Seq Unit Status     | Quantity Tag Number                    | Serial ID             | Asset ID Next<br>Asset ID | Number Profile ID               |         |
| 1 DOTM1 Open                | 1.0000                                 |                       | NEXT                      |                                 |         |
|                             |                                        |                       |                           |                                 | -       |
| PO Comment                  |                                        |                       |                           | Find   View All First 🚺 1 of 1  | Last    |
| Line:                       |                                        |                       |                           | 2                               |         |
| ()                          |                                        |                       |                           |                                 | >       |

| Step | Action                                                                                                    |
|------|----------------------------------------------------------------------------------------------------|
| 10.  | Use the Asset Management Information for Line 1 page to review asset<br>information and to add additional asset physical information in the Asset Details<br>section. |
| 11.  | Enter <b>TRN001</b> into the <b>Tag Number</b> field.                                                                                                    |
| 12.  | Enter SN1 into the Serial ID field.                                                                                                    |
| 13.  | Follow agency policy in assigning Asset IDs.<br>Click in the Asset ID field.                                                                                          |
| 14.  | Enter <b>TRN001</b> into the <b>Asset ID</b> field.                                                                                                    |
| 15.  | Click the More Details tab.                                                                                                    |

| ORACLE                          |                                       |                       |                   |                                          |          |
|---------------------------------|---------------------------------------|-----------------------|-------------------|------------------------------------------|----------|
| Favorites Main Menu > Purchasin | ng > Receipts > Add/Update Rece       | ipts                  | Hom               | e Worklist Add to Favorites              | Sign out |
| • • • •                         | • • • • • • • • • • • • • • • • • • • |                       |                   | (                                        | Help 🛃   |
| Maintain Receipts               |                                       |                       |                   |                                          | _        |
| Asset Management In             | nformation for Line 1                 |                       |                   |                                          |          |
| Business Unit:                  | DOTM1                                 | Status:               | Open              |                                          |          |
| Receipt ID:                     | NEXT                                  | Item:                 |                   | ADJ COMPUTER MEMORY                      |          |
| Receipt Line:                   | 1                                     | Standard UOM:         | EA                |                                          |          |
|                                 | Next Asset ID                         |                       |                   |                                          |          |
| Distribution Information        |                                       |                       |                   | Find   View All First K 1 of 1 D         | ast      |
| Distribution Line:              | 1                                     | Capitalize:           | Non Cap           | ~                                        |          |
| Business Unit:                  | DOTM1                                 | CAP Sequence:         |                   |                                          |          |
| Profile ID:                     | 1EQUIPMENT                            | Employee ID:          |                   | ]                                        |          |
| CAP #:                          |                                       | Distributed Quantity: | 1.0000            |                                          |          |
| Cost Type:                      |                                       | Merchandise Amour     | it: 1250.00       |                                          |          |
| Apply to Details                |                                       |                       |                   |                                          |          |
| Select Action:                  | Assign Tag Ids                        | Multiplier:           | 1                 |                                          |          |
| Enter Starting Number:          |                                       | *Start Row:           | 1                 |                                          |          |
| _                               | Overwrite existing numbers            |                       | Apply             |                                          |          |
| Asset Details                   |                                       |                       | Personalize   Fin | d   View Al   🗖   🛗 First 🚺 1 of 1 🚺 Las |          |
| Asset Information More Details  |                                       |                       |                   |                                          |          |
| Dist<br>Seq Custodian           |                                       | Location              | Mfg ID            |                                          |          |
| 1                               |                                       | ACORE                 |                   |                                          | -        |
| <                               | Ш                                     |                       |                   |                                          |          |
| PO Comment                      |                                       |                       |                   | Find   View All First 🗹 1 of 1 🖸         | ast      |
| Line:                           |                                       |                       |                   |                                          |          |
|                                 |                                       |                       |                   |                                          |          |
| <                               |                                       |                       |                   |                                          | >        |

| Step | Action                                                                |
|------|-----------------------------------------------------------------------|
| 16.  | Enter Bonola, David into the Custodian field.                         |
| 17.  | If the asset location is not known accept the default value of ACORE. |
|      | Click in the Location field to add the location of the asset.         |
| 18.  | Enter ADOT080107 into the Location field.                             |
| 19.  | Enter <b>DELL</b> into the <b>Mfg ID</b> field.                       |
| 20.  | Click the scrollbar to move to the bottom of the page.                |

| ORACLE                         |                               |                       |                                                             |
|--------------------------------|-------------------------------|-----------------------|-------------------------------------------------------------|
| Favorites Main Menu > Purchasi | ng > Receipts > Add/Update Re | ceipts                | . Home Worklist Add to Favorites Sign ou                    |
|                                |                               |                       |                                                             |
| Asset Management I             | nformation for Line 1         |                       |                                                             |
| Business Unit:                 | DOTM1                         | Status:               | Open                                                        |
| Receipt ID:                    | NEXT                          | Item:                 | ADJ COMPUTER MEMORY                                         |
| Receipt Line:                  | 1                             | Standard UOM:         | EA                                                          |
|                                | Next Asset ID                 |                       |                                                             |
| Distribution Information       |                               |                       | Eind   View All First 🚺 1 of 1 🚺 Last                       |
| Distribution Line:             | 1                             | Capitalize:           | Non Cap                                                     |
| Business Unit:                 | DOTM1                         | CAP Sequence:         |                                                             |
| Profile ID:                    | 1EQUIPMENT                    | Employee ID:          |                                                             |
| CAP #:                         |                               | Distributed Quantity: | 1.0000                                                      |
| Cost Type:                     |                               | Merchandise Amount:   | 1250.00                                                     |
| Apply to Details               |                               |                       |                                                             |
| Select Action:                 | Assign Tag Ids                | Multiplier:           | 1                                                           |
| Enter Starting Number:         |                               | *Start Row            |                                                             |
| Enter Starting Number.         | Overwrite existing numbers    | start now.            | Apply                                                       |
| Annak Dataila                  |                               |                       |                                                             |
| Asset Information More Details |                               |                       | Personalize   Find   View All   🔤   🚥 First 🖬 1 of 1 🖬 Last |
| Dist<br>Seq Custodian          |                               | Location Mfg ID       |                                                             |
| 1 Bonola,David                 |                               | ADOT080107 Q DELL     |                                                             |
| <                              |                               |                       | >                                                           |
| PO Commont                     |                               |                       |                                                             |
| PO Comment                     |                               |                       | End View All First NJ 1 of 1 M Last                         |
| Line:                          |                               |                       |                                                             |
| OK Cancel Refres               | h                             |                       |                                                             |
| <                              |                               |                       | >                                                           |

| Step | Action                      |
|------|-----------------------------|
| 21.  | Click the <b>OK</b> button. |

| OR        |          | -e              |                        |                |     |                              |               |               |          |               | Home         | L Worklist   | Ad              | d to Favorite    | s I Sign     | Lout        |
|-----------|----------|-----------------|------------------------|----------------|-----|------------------------------|---------------|---------------|----------|---------------|--------------|--------------|-----------------|------------------|--------------|-------------|
| Favorites | a Mai    | n Menu > Purch  | asing > Receipts >     | Add/Update     | Rec | eipts                        |               |               |          |               |              |              |                 |                  |              |             |
|           |          |                 |                        |                |     |                              |               |               |          |               |              |              |                 |                  | (?) Helj     | p           |
| Main      | tain R   | eceipts         |                        |                |     |                              |               |               |          |               |              |              |                 |                  |              |             |
| Rec       | eivir    | ng              |                        |                |     |                              |               |               |          |               |              |              |                 |                  |              |             |
| Busin     | ess Un   | it:             | DOTM1                  |                | Re  | ceipt Status:                |               | Open          |          | ×             |              |              |                 |                  |              |             |
| Recei     | pt ID:   |                 | NEXT                   |                | Ad  | d Header Cor                 | mments        |               | Ł        | Activities    |              |              |                 |                  |              |             |
| ► Hoad    | lor      |                 | Header Details         |                | _   |                              |               | _             |          |               |              |              | _               |                  | _            |             |
| / nead    | er       |                 |                        |                |     | and the second second second |               |               |          |               |              |              | _               |                  |              |             |
| Select    | Purch    | ase Order       |                        |                |     |                              |               |               |          | Print         | Jelivery Rep | ort          | RU              | in PO Recei      | ipt Accruai  |             |
| Receip    | ot Line: | S North Data Ta |                        |                |     | Outine allowed               | V. Samuelata  | and the other | (Income) |               |              |              | Person          | alize   Find   ` | view All 🗳   | 1           |
| Line      | L'Ellies | Item            | Description            | Receipt<br>Qty | 3   | *Recv UOM                    | Receipt Price | Penalty       |          | Accept<br>Qty | Status       | Serial       | Device<br>Track | Stock<br>UOM     | AM<br>Status | Devi        |
| 1         |          |                 | ADJ COMPUTER<br>MEMORY | 1.0000         | Ð   | EA                           | 1250.00000    | Penalty       |          | 1.0000        | Open         | ~            |                 | EA               | Pending      | Dev<br>Trac |
| 🗹 Inf     | erface   | Receipt         |                        |                |     |                              |               |               |          |               | Interface As | sset Informa | tion            |                  |              |             |
|           |          |                 |                        |                |     |                              |               |               |          |               |              |              | _               |                  |              |             |
| 📄 Sa      | ve [     | 🛃 Notify 🛛 🕄 R  | lefresh                |                |     |                              |               |               |          |               |              |              |                 |                  |              | - A         |
| l         |          |                 |                        |                |     |                              |               |               |          |               |              |              |                 |                  |              |             |
| İ         |          |                 |                        |                |     |                              |               |               |          |               |              |              |                 |                  |              |             |
| İ         |          |                 |                        |                |     |                              |               |               |          |               |              |              |                 |                  |              |             |
|           |          |                 |                        |                |     |                              |               |               |          |               |              |              |                 |                  |              |             |
| İ         |          |                 |                        |                |     |                              |               |               |          |               |              |              |                 |                  |              |             |
| l         |          |                 |                        |                |     |                              |               |               |          |               |              |              |                 |                  |              |             |
| l         |          |                 |                        |                |     |                              |               |               |          |               |              |              |                 |                  |              |             |
| ĺ         |          |                 |                        |                |     |                              |               |               |          |               |              |              |                 |                  |              |             |
|           |          |                 |                        |                |     |                              |               |               |          |               |              |              |                 |                  |              |             |
| ĺ         |          |                 |                        |                |     |                              |               |               |          |               |              |              |                 |                  |              |             |
|           |          |                 |                        |                |     |                              |               |               |          |               |              |              |                 |                  |              |             |

| Action                                                                                                    |
|----------------------------------------------------------------------------------------------------|
| Verify that the Interface Receipt check box has defaulted as selected.                                                                            |
| This allows the asset information to be picked up by the Transaction Load process after receiver information is interfaced into Asset Management. |
| Click the Save button.                                                                                                    |
|                                                                                                    |

| ORACLE                                                                    | Hone  <br>B New Window                                                                                                    | Worklist<br>③ Help | Ad              | ld to Favor<br>sonalize I | ites   Si<br>Page 📰 I | ign out<br>http |
|---------------------------------------------------------------------------|----------------------------------------------------------------------------------------------------|--------------------|-----------------|---------------------------|-----------------------|-----------------|
| Maintain Receipts                                                         |                                                                                                    |                    |                 |                           |                       |                 |
| Receiving<br>Business Unit: DOTM1<br>Receipt ID: 000024887<br>Header Deta | Receipt Status:     Fully Received     X       6     Add Header Comments     Activities       iils     Document Status                                                                 |                    |                 |                           |                       |                 |
| Header Select Burchase Order                                              |                                                                                                    |                    |                 |                           |                       |                 |
| Receipt Lines                                                             |                                                                                                    |                    | 0               | ution I Circ              | 111.0000-0.01         | .a. X::         |
| Receipt Lines More Details Links and St                                   | Message                                                                                                    |                    | Person          |                           | I WIELW PAIL          | <u> </u>        |
| Line Item Description                                                     |                                                                                                    | erial I            | Device<br>Track | Stock                     | AM                    | Device          |
| 1 ADJ COMPU<br>MEMORY                                                     | Receipt, 0000248876, is saved and Job, RECV_02, has been scheduled for process<br>(Process Instance = 6797046). (10300,253)                                                            |                    |                 | EA                        | Pending               | Device<br>Track |
| ✓ Interface Receipt                                                       | This means the receipt is being updated by the receipt integration process. Any additional<br>processing for this receipt will require reopening the receipt in Update / Display mode. | Informati          | on              |                           |                       |                 |
| Save Notify Refresh                                                       | ок                                                                                                    |                    |                 |                           |                       | - A             |
|                                                                           |                                                                                                    |                    |                 |                           |                       |                 |

| Step | Action                                                                                                    |
|------|----------------------------------------------------------------------------------------------------|
| 24.  | The dialog box indicates that the receiver has been assigned a Receipt ID and asset<br>information from the receiver will be interfaced into the Asset Management module.<br>Click the <b>OK</b> button. |
| 25.  |                                                                                                    |
|      | End of Procedure.                                                                                                    |